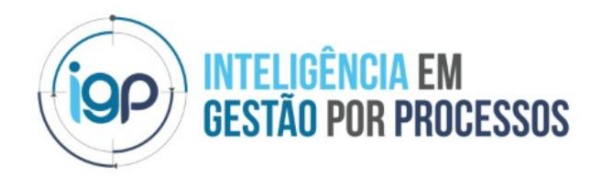

# Manual de utilização do portal do cliente – Interação cliente – Departamento Pessoal

# R&NN

#### Índice

| 1. | Ma     | anual de acesso Onvio                                         | 2  |
|----|--------|---------------------------------------------------------------|----|
|    | 1.1.   | Acessar Onvio pelo computador                                 | 2  |
|    | 1.1.1. | . Introduzir o endereço do e-mail e senha de acesso ao Onvio? | 2  |
|    | 1.1.2. | . Apresentação do menu principal do Onvio                     | 2  |
|    | 1.1.2. | 1. Explicação da aba "Início"                                 | 2  |
|    | 1.1.2. | .2. Explicação da aba "Documentos"                            | 3  |
|    | 1.1.2. | 3. Explicação da aba "portal do cliente"                      | 4  |
|    | a) (   | Cadastro de empregados – Departamento Pessoal                 | 5  |
|    | b) (   | Cadastro de Contribuinte – Departamento Pessoal               | 6  |
|    | c) (   | Cadastro de Estagiário – Departamento Pessoal                 | 7  |
|    | d) (   | Cálculo de Férias – Departamento Pessoal                      | 8  |
|    | e) (   | Cálculo de Rescisão – Departamento Pessoal                    | 10 |
|    | f) 4   | Afastamento de Empregado – Departamento Pessoal               | 12 |
|    | g) L   | Lançamento de rubricas na folha – Departamento Pessoal        | 13 |
|    | h) S   | Solicitação Geral                                             | 14 |
|    | i) F   | Protocolos - Geral                                            | 15 |

### 1. Manual de acesso Onvio

Este manual foi desenvolvido para manter a comunicação e disponibilidade de documentos entre o Cliente e Grupo R&NV.

#### 1.1. Acessar Onvio pelo computador

Para o acesso ao Onvio pelo computador utilizar o link de acesso:

✓ https://rnvconsultoria.com.br e clicar no botão

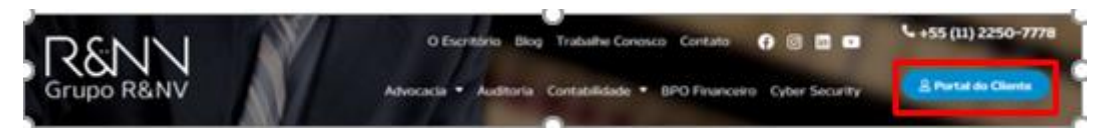

Você será redirecionado para a página de acesso ao login e senha e também para a página com os manuais do sistema em formato de documentos e vídeos.

### 1.1.1. Introduzir o endereço do e-mail e senha de acesso ao Onvio?

Quando acessado o Onvio, você será direcionado para tela de acesso no navegador da internet para inserir o endereço de e-mail e a senha de acesso.

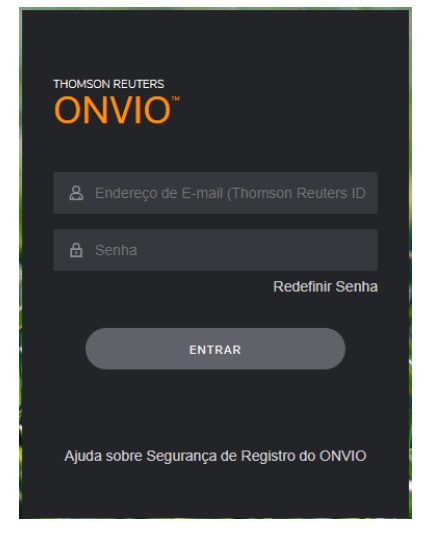

Caso queira, pode redefinir senha ao clicar no botão "*Redefinir Senha*" e seguir as instruções.

# 1.1.2. Apresentação do menu principal do Onvio

O menu principal do Onvio está centralizado nas seguintes abas:

RESINC DOCUMENTOS PORTAL DO CLIENTE PADIANO COSTA -

#### 1.1.2.1. Explicação da aba "Início"

Painel principal que apresentam os seguintes assuntos:

Notícias públicas de interesse da sua empresa.

- Calendário de impostos apresentando as datas de vencimentos dos respectivos impostos da sua empresa.
- Documentos que foram disponibilizados pelo grupo R&NV para sua empresa.
- CND que estão disponíveis para sua consulta.

Nesta imagem ilustrativa apresenta o painel início

| R&NN<br>Grape RANY Consultaria                                     | INÍCIO DOCUMENTO  | DS PORTAL DO CLIENTE     | Fabiano Costa FABIANO COSTA - |
|--------------------------------------------------------------------|-------------------|--------------------------|-------------------------------|
| SA FOSFOROS GABOARDI<br>SAFOSFOROS GABOARDI<br>SAFOSFOROS GABOARDI |                   |                          |                               |
| NOTÍCIAS                                                           | CALENDÁRIO DE VEN | ICIMENTOS                | DOCUMENTOS                    |
| Não há notícias publicadas                                         | K NO              | VEMBRO 2021 >            | NÃO LIDOS 👩   LIDOS   TODOS   |
|                                                                    | Dom Seg T         | er Qua Qui Sex Sáb       | Não há documentos             |
|                                                                    | 31 1 2            | 2 3 4 5 6                |                               |
|                                                                    | 789               | 9 10 11 12 13            |                               |
|                                                                    | 14 15 10          | 6 17 18 19 20            |                               |
|                                                                    | 21 22 2           | 3 24 25 26 27            |                               |
|                                                                    | 28 29 3           | 0 1 2 3 4                |                               |
|                                                                    | 5 6 7             | 7 8 9 10 11              |                               |
|                                                                    | Não há impostos   | a serem pagos nessa data |                               |
|                                                                    |                   |                          |                               |
|                                                                    |                   |                          |                               |
|                                                                    |                   |                          |                               |
|                                                                    |                   |                          |                               |

#### 1.1.2.2. Explicação da aba "Documentos"

É uma central de documentos que foram disponibilizados para sua empresa.

Nesta imagem ilustrativa apresenta o painel documentos

|                                                                                                    |               |                   | ινίςιο    | DOCUMENTOS  | PORTAL DO            | ) CLIENTE          |       | <b>Ø</b> <sub>RS</sub> | Fabi<br>RNV CONTABIL | ano Costa<br>IDADE SS | costa 👻 |
|----------------------------------------------------------------------------------------------------|---------------|-------------------|-----------|-------------|----------------------|--------------------|-------|------------------------|----------------------|-----------------------|---------|
| impresa: The set of the set of th |               |                   |           |             |                      |                    |       |                        |                      |                       |         |
| ☐ Administrativo                                                                                                    | Adicionar     | 💩 Baixar          | 🛱 Excluir | 🖾 Enviar    |                      |                    | TODOS | NÃO LIDOS              | LIDOS                | Q Pesquisar           |         |
| Certidão Negativa de Débito                                                                                                    |               | ome               |           | Comentários | Data de publicação 🗸 | Data de Vencimento |       | Adicio                 | onado por            | Modificado            |         |
| Contabilidade                                                                                                    | Nenhum docume | ento para exibir. |           |             |                      |                    |       |                        |                      |                       |         |
| Financeiro                                                                                                    |               |                   |           |             |                      |                    |       |                        |                      |                       |         |
| D Fiscal                                                                                                    |               |                   |           |             |                      |                    |       |                        |                      |                       |         |
| Patrimônio                                                                                                    |               |                   |           |             |                      |                    |       |                        |                      |                       |         |
| Pessoal                                                                                                    |               |                   |           |             |                      |                    |       |                        |                      |                       |         |
| Registro de Empresas                                                                                                    |               |                   |           |             |                      |                    |       |                        |                      |                       |         |
|                                                                                                    |               |                   |           |             |                      |                    |       |                        |                      |                       |         |
|                                                                                                    |               |                   |           |             |                      |                    |       |                        |                      |                       |         |

Você "cliente" tem um painel com a centralização dos documentos que foram disponibilizados pelo departamento pessoal para você na pasta "pessoal" centralizada no lado esquerdo da tela.

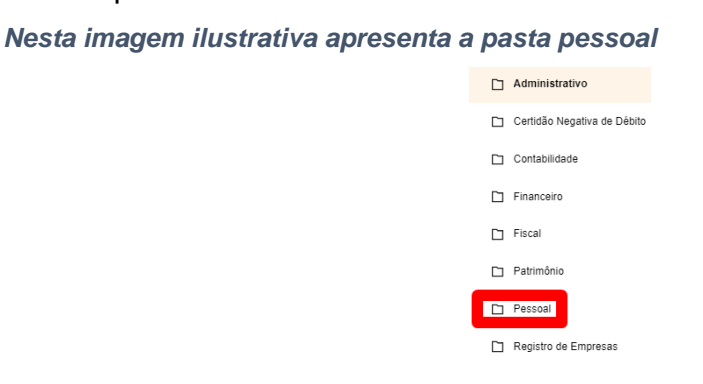

Neste recurso tem a disponibilidade em consultar os documentos pelos seguintes filtros (*Todos, Não lidos e Lidos*), ao clicar em uma dessas opções a visualização vem em tela apresentando os documentos dentro das características selecionados. *Nesta imagem ilustrativa apresenta os filtros de seleção* 

|            |            |           |                              |                      |                    |                          |       | NÃO LIDOS | LIDOS | Q Pesquisar      |
|------------|------------|-----------|------------------------------|----------------------|--------------------|--------------------------|-------|-----------|-------|------------------|
|            |            |           | Nesta imagem ilustrativa api | resenta o            | s docume           | ntos que estão disponíve | is pa | ra con    | sulta | 1                |
| Financeiro |            |           |                              |                      |                    |                          |       |           |       |                  |
| Adicionar  | 💩 Baixar   | 🗎 Excluir | 🖸 Enviar                     |                      |                    |                          | TODOS | NÃO LIDOS | LIDOS | O, Pesquisar     |
| Todos 😓    |            |           |                              |                      |                    |                          |       |           |       |                  |
| П N        | ome        |           |                              | Data de publicação 🗸 | Data de Vencimento | Adicionado por           |       |           |       | Modificado       |
|            | RQUIVO TES | TE.docx   |                              | 10/06/2021 14:44     |                    | outra pessoa             |       |           |       | 11/06/2021 14:49 |

Para visualizar, clicar em cima documento desejado, automaticamente vai abrir a tela apresentando o documento.

No lado superior direito da tela, terá a opção em fazer o download ou impressão do documento.

Nesta imagem ilustrativa apresenta o documento em tela

|               | 4 <b>6</b><br>Q |
|---------------|-----------------|
| ARQUIVO TESTE |                 |
|               |                 |
|               |                 |
|               |                 |

#### 1.1.2.3. Explicação da aba "portal do cliente"

Nesta aba você "cliente" pode realizar a interação com os profissionais do departamento pessoal com o mesmo objetivo do envio de um e-mail, a diferença que neste recurso as solicitações são monitoradas para garantir a interação dos profissionais do departamento pessoal em sua solicitação.

Para os assuntos da sua empresa referente ao departamento pessoal, você terá os seguintes recursos à sua disposição, sendo:

Nesta imagem ilustrativa apresenta o painel do portal do cliente

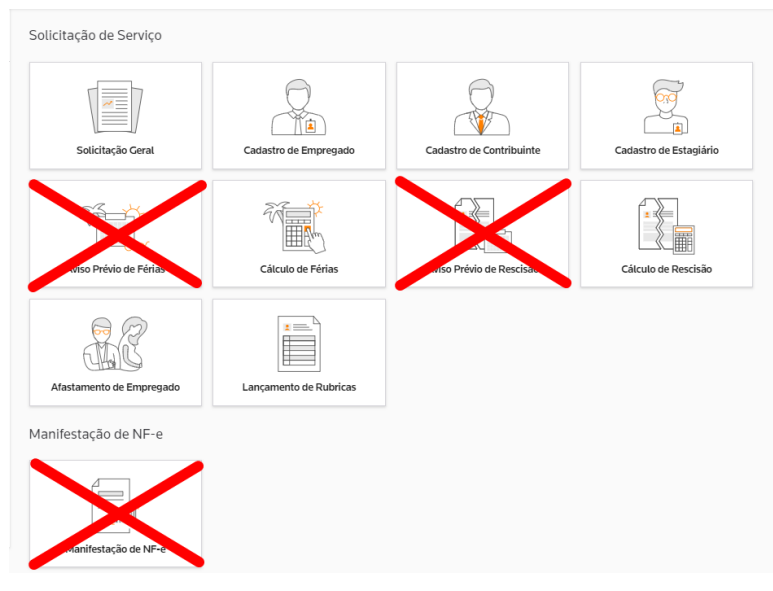

#### a) Cadastro de empregados – Departamento Pessoal

Quando você "cliente" tiver uma admissão a ser realizada, pode clicar no ícone

| Cadastro de Empregado |
|-----------------------|

vai abrir a tela que automaticamente vai apresentar as solicitações

que foram registradas, para criar uma solicitação deve clicar no botão

Vai abrir tela para o devido preenchimento, a tela é bem dinâmica e autoexplicativa (tenha atenção no momento do preenchimento).

Importante atenção para garantir que todas as abas desta solicitação sejam preenchidas, sendo elas:

Figura ilustrativa para preenchimento aba geral

|                       | Figura ilustrativa para pre          | enchimento aba profis             | ssional        |                        |   |
|-----------------------|--------------------------------------|-----------------------------------|----------------|------------------------|---|
| 1 Geral               | 2 Profissional                       | <b>3</b>   Pessoal                | 4   Documentos | <b>5</b>   Dependentes | / |
| CARTEIRA PROFISSIONAL | INFORMAÇÕES DO PIS PAGAMENTO RAIS    | sindicais<br>enchimento aba pesso | al             |                        |   |
| 1 Geral               | 2   Profissional                     | 3 Pessoal                         | 4   Documentos | <b>5</b>   Dependentes |   |
| ENDEREÇO INFORMAÇ     | ÕES PESSOAIS PORTADOR DE DEFICIÊNCIA |                                   |                |                        |   |

Figura ilustrativa para preenchimento aba documentos

| ral      | 2   Profissional            | <b>3</b>   Pessoal            | 4   Documentos          | <b>5</b>   Dependentes |
|----------|-----------------------------|-------------------------------|-------------------------|------------------------|
| ITOS EST | RANGEIRO                    |                               |                         |                        |
|          | Figura ilustrativa para pre | enchimento aba depe           | ndentes                 |                        |
| eral     | <b>2</b>   Profissional     | 3   Pessoal                   | 4   Documentos          | 5   Dependentes        |
| NTES .   |                             |                               |                         |                        |
|          |                             | SALVAR E ENVIAR PAR           | RA O ESCRITÓRIO         |                        |
|          | Concluído clicar no bo      | otão                          | que estará              | no canto superior      |
|          | lado direito da sua te      | ela, automaticamen            | te o formulário será o  | direcionado para o     |
|          | departamento pessoal        | do "Grupo <i>R&amp;NVI</i> ". |                         |                        |
|          | Ao clicar no botão          | RASCUNHO O preencl            | nimento realizado vai   | ficar salvo como       |
|          | rascunho para continu       | ar o preenchimento            | em um outro momento     | ).                     |
|          |                             | INCELAR                       |                         |                        |
|          | Ao clicar no botão          | o preenchim                   | ento será anulado e re  | etornando para tela    |
|          | principal.                  |                               |                         |                        |
|          | b) Cadastro de Contr        | ibuinte – Departam            | nento Pessoal           |                        |
|          | Quando você "cliente"       | tiver a necessidade           | em cadastrar um cont    | ribuinte, pode clicar  |
|          | Cadastro de Contribuinte    | vai abrir a tala (            | que automaticamente     | vai aprosontar as      |
|          |                             |                               |                         | vai apresentar as      |
|          | solicitações que lorar      | i registradas, para d         | char uma solicitação d  | eve clical no bolao    |
|          | Adicionar     que estará no | o canto superior lado         | o esquerdo da sua tela  |                        |
|          | Vai abrir tela para o de    | evido preenchimento           | o, a tela é bem dinâmio | a e autoexplicativa    |
|          | (tenha atenção no mor       | mento do preenchim            | iento).                 |                        |
|          |                             |                               |                         |                        |

Importante atenção para garantir que todas as abas desta solicitação sejam preenchidas, sendo elas:

Figura ilustrativa para preenchimento aba geral

| 1 Geral          | 2   Profissional           | 3   Pessoal           | 4 Documentos   | 5   Dependentes |
|------------------|----------------------------|-----------------------|----------------|-----------------|
| DADOS BÁSICOS    | ES CONTRATUAIS ANEXOS      |                       |                |                 |
| F                | igura ilustrativa para pre | enchimento aba profis | sional         |                 |
| <b>1</b>   Geral | 2   Profissional           | <b>3</b>   Pessoal    | 4   Documentos | 5 Dependentes   |
| PAGAMENTO        |                            |                       |                |                 |
| Fig              | gura ilustrativa para pree | enchimento aba pessoa | I              |                 |
| 1 Geral          | 2   Profissional           | 3   Pessoal           | 4   Documentos | 5 Dependentes   |
|                  |                            |                       |                |                 |

|         | gene naonanta para pico       |                                         |                           |                        |
|---------|-------------------------------|-----------------------------------------|---------------------------|------------------------|
|         | <b>2</b>   Profissional       | >3   Pessoal                            | > 4   Documentos          | <b>5</b> Dependentes   |
| ESTRA   |                               | and the sector of a state of the sector |                           |                        |
|         | Figura ilustrativa para preei | nchimento aba depend                    | entes                     |                        |
|         | 2 Profissional                | 3 Pessoal                               | → <b>4</b>   Documentos   | 5 Dependentes          |
|         |                               |                                         |                           |                        |
|         | Concluído clicar no bo        | tão                                     | que estará no canto s     | uperior lado direit    |
|         | da sua tela, automatio        | camente o formulári                     | o será direcionado pa     | ra o departament       |
|         | pessoal do "Grupo <i>R</i> &  |                                         |                           |                        |
|         | Ao clicar no botão            | o preenchiment                          | to realizado vai ficar sa | vo como rascunh        |
|         | para continuar o preer        | nchimento em um ou                      | itro momento.             |                        |
|         | Ao aliant no hatão            | ANCELAR                                 | nto pará apulado o ro     | karaanda nara tal      |
|         |                               | o preenchime                            | ento sera anulado e re    | iomando para tel       |
|         | principal.                    | líain Denastarra                        |                           |                        |
|         | c) Cadastro de Estag          | Jiario – Departamer                     |                           | .,                     |
|         | Quando você "cliente"         | tiver a necessidade                     | e em cadastrar um esta    | agiario, pode clica    |
|         | 679                           |                                         |                           |                        |
|         | , Cadastro de Estagiário      |                                         |                           | • ·                    |
|         |                               | val abrir a tela                        | que automaticamente       | vai apresentar a       |
|         | solicitações que foram        | n registradas, para d                   | criar uma solicitação de  | eve clicar no botã     |
|         | <sup> </sup>                  | canto superior lado                     | esquerdo da sua tela.     |                        |
|         | Vai abrir tela para o de      | evido preenchimento                     | o, a tela é bem dinâmic   | a e autoexplicativ     |
|         | (tenha atenção no mo          | mento do preenchim                      | iento).                   |                        |
|         | Importante atenção p          | oara garantir que                       | todas as abas desta       | solicitação sejar      |
|         | preenchidas, sendo el         | as:                                     |                           |                        |
|         | Figura ilustrativa para pr    | eenchimento aba gera                    | I                         |                        |
|         | 2   Profissional              | 3   Pessoal                             | 4 Documentos              | 5 Dependentes          |
| ADN     | MISSÃO HORÁRIO ANEXOS         |                                         |                           |                        |
|         | Figura ilustrativa para pree  | enchimento aba profiss                  | sional                    |                        |
|         | 2   Profissional              | 3   Pessoal                             | 4   Documentos            | <b>5</b>   Dependentes |
|         | 0                             |                                         |                           |                        |
| ESTÁGIO |                               |                                         |                           |                        |
| ESTÁGIO | Figura ilustrativa para pree  | nchimento aba pessoa                    |                           |                        |

#### Figura ilustrativa para preenchimento aba documentos

| Geral    | 2   Profissional                              | <b>3</b>   Pessoal                                | 4   Documentos                            | <b>5</b>   Dependentes                |
|----------|-----------------------------------------------|---------------------------------------------------|-------------------------------------------|---------------------------------------|
| CUMENTOS | EIRO.                                         |                                                   |                                           |                                       |
| Fiç      | gura ilustrativa para preenc                  | himento aba dependen                              | tes                                       |                                       |
| Geral    | 2 Profissional                                | 3   Pessoal                                       | 4   Documentos                            | 5 Dependentes                         |
| NDENTES  |                                               |                                                   |                                           |                                       |
|          | Concluído clicar no b<br>direito da sua tela, | otão salvar e enviar para o es<br>automaticamente | que estará no ca<br>o formulário será dir | anto superior lado<br>ecionado para c |
|          | departamento pessoal                          | do "Grupo R&NV".                                  |                                           |                                       |
|          |                                               |                                                   |                                           |                                       |

Ao clicar no botão cancelar o preenchimento será anulado e retornando para tela principal.

### d) Cálculo de Férias – Departamento Pessoal

Quando você "cliente" tiver a necessidade em solicitar cálculo de férias pode clicar

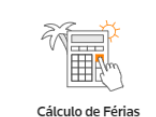

no ícone vai abrir a tela que automaticamente vai apresentar as solicitações que foram registradas, para criar uma solicitação deve clicar no botão

que estará no canto superior lado esquerdo da sua tela.

Vai abrir tela para o devido preenchimento, a tela é bem dinâmica e autoexplicativa (tenha atenção no momento do preenchimento).

Nesta imagem ilustrativa apresenta o painel do portal do cliente

| Selecionar o nome do colaborador                                                                                                    |
|----------------------------------------------------------------------------------------------------|
| Data de início de gozo Dias de gozo Preencher esses dois campo                                                                        |
| Pagar abono pecuniário       Adiantar 1ª parcela do 13º         Não       SIM       Selecionar a opção conforme aplicado pela empresa |
| Assunto Inserir um assunto no mesmo formato e-mail                                                                                    |
| Inserir um texto no mesmo formato e-mail                                                                                              |
| Expectative de conclusão - opcional Expectative de conclusão                                                                          |
| Arraste um arquivo aqui ou<br>PROCURAR ARQUIVO )                                                                                      |
| Assim que concluído o preenchimento, você terá as seguintes opções no canto superior lado direito:                                    |
| Ao clicar no botão , vai salvar o preenchimento e enviar o formulário para                                                            |
| o departamento pessoal do "Grupo R&NV".                                                                                               |
| Ao clicar no botão cancelar, o preenchimento será anulado e retornando para tela                                                      |
| principal.                                                                                                    |
| Na tela do portal, você poderá acompanhar o andamento desta solicitação.                                                              |

| ① Adic | ionar 💭 Atualizar 🕞 Exportar  |                  |                                 |                                            | E                                  | 🔄 🚳 🔍 Pesquisar          |
|--------|-------------------------------|------------------|---------------------------------|--------------------------------------------|------------------------------------|--------------------------|
| ID     | Situação                      | Último Trâmite   | Departamento                    | Assunto                                    | Responsável                        | Expectativa de Conclusão |
| 3      | Sem análise                   | 19/11/2021 12:52 | Gestão de processos e Qualidade | Dúvidas sobre alíquota de impostos         | Fabiano Aparecido Costa            | 20/11/2021               |
| 2      | <ul> <li>Concluído</li> </ul> | 19/11/2021 12:02 | Contábil                        | Disponibilizar o balancete contábil mês 08 | Adriano Ribeiro de Souza Brandolin | 19/11/2021               |
| 1      | Concluído                     | 19/11/2021 11:58 | Fiscal                          | Dúvida sobre emissão nota fiscal           | Lucas Guilherme Lima da Silva      | 19/11/2021               |

Ao clicar na solicitação, o sistema abre o detalhamento em duas abas "Detalhes e Tramites".

Na aba "detalhes" apresenta a solicitação realizada.

|                          |                                                                                    | DETALHES TRĂMITES                   |        |
|--------------------------|------------------------------------------------------------------------------------|-------------------------------------|--------|
| Visualização de S        | olicitação de Serviço                                                              |                                     | FECHAR |
| SOLICITAÇÃO 3            | EMPRESA SA POSPOROS CABOARDI                                                       | SOLICITANTE Fabiano Aparecido Costa |        |
| Departamento             | Cestão de processos e Qualidade                                                    |                                     |        |
| Expectativa de conclusão | 20/11/2021                                                                         |                                     |        |
| Assunto                  | Dúvides sobre aliquota de impostos                                                 |                                     |        |
| Descrição                | Bos tarde,<br>Por gentileza, orientar sobre aliquota de imposto, relação no anexo. |                                     |        |
|                          | Obrigedo                                                                           |                                     |        |
| Meio de solicitação      | Web                                                                                |                                     |        |
| Anexos                   |                                                                                    |                                     |        |
|                          |                                                                                    |                                     |        |
|                          |                                                                                    |                                     |        |

Na aba "tramites" apresenta o detalhamento e as interações realizadas.

| DETALHES TRĂMITES                                                                                      |                                               |                                          |  |  |  |  |
|----------------------------------------------------------------------------------------------------|-----------------------------------------------|------------------------------------------|--|--|--|--|
| râmites                                                                                                |                                               | FECHA                                    |  |  |  |  |
|                                                                                                    | Solicitação enviada por Fabiano Aparecido Cos | sta                                      |  |  |  |  |
|                                                                                                    | Gem análise                                   | Fabiano Aparecido Costa 10/11/2021 12:5. |  |  |  |  |
| Prezado, Fabiano.<br>Sua solicitação foi concluída e disponibilizado o documento no portal do cliente. |                                               |                                          |  |  |  |  |
| Concluído     Fa                                                                                       | abiano Aparecido Costa 10/11/2021 13-10       |                                          |  |  |  |  |
| Clique aqui e responda a pesquisa de satisfação.                                                       |                                               |                                          |  |  |  |  |
|                                                                                                    | Onvio 10/11/2021 13:10                        |                                          |  |  |  |  |

# e) Cálculo de Rescisão – Departamento Pessoal

Quando você "cliente" tiver a necessidade em solicitar cálculo de rescisão pode clicar

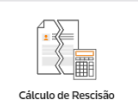

no ícone vai abrir a tela que automaticamente vai apresentar as solicitações que foram registradas, para criar uma solicitação deve clicar no botão

Adiciona

que estará no canto superior lado esquerdo da sua tela.

Vai abrir tela para o devido preenchimento, a tela é bem dinâmica e autoexplicativa (tenha atenção no momento do preenchimento).

| Selecionar o colaborador                                                                           |
|----------------------------------------------------------------------------------------------------|
| Data de demissão<br>DD/MM/AAAA ===============================                                     |
| ■ Esse campo é opcional                                                                            |
| Data do aviso prévio - opcional<br>DD/MM/AAAA                                                      |
| TIPO do aviso prévio<br>TRABALHANDO INDENIZADO AUSÊNCIA/DISPENSA Selecionar uma dessas opções      |
| Assunto<br>Inserir assunto, mesmo formato e-mail                                                   |
| Descrição                                                                                          |
| Inserir texto, mesmo formato e-mail                                                                |
| DD/MM/AAAA                                                                                         |
| Arraste um arquivo aqui ou<br>PROCURAR ARQUIVO 3                                                   |
| Assim que concluído o preenchimento, você terá as seguintes opções no canto superior lado direito: |
| Ao clicar no botão , vai salvar o preenchimento e enviar o formulário para                         |
| o departamento pessoal do "Grupo R&NV".                                                            |
| Ao clicar no botão cancelar, o preenchimento será anulado e retornando para tela                   |
| Na tela do portal, você poderá acompanhar o andamento desta solicitação.                           |
| Hdicionar     C Atualizar       Exportar     Q Pesquisar                                           |

| () Adia | ionar 💭 Atualizar 🕞 Exportar |                  |                                 |                                            |                                    | E 😨 🔍 Pesquisar          |
|---------|------------------------------|------------------|---------------------------------|--------------------------------------------|------------------------------------|--------------------------|
| ID      | Situação                     | Último Trâmite   | Departamento                    | Assunto                                    | Responsável                        | Expectativa de Conclusão |
| 3       | Sem análise                  | 19/11/2021 12:52 | Gestão de processos e Qualidade | Dúvidas sobre alíquota de impostos         | Fabiano Aparecido Costa            | 20/11/2021               |
| 2       | Concluído                    | 19/11/2021 12:02 | Contábil                        | Disponibilizar o balancete contábil mês 08 | Adriano Ribeiro de Souza Brandolin | 19/11/2021               |
| 1       | Concluído                    | 19/11/2021 11:58 | Fiscal                          | Dúvida sobre emissão nota fiscal           | Lucas Guilherme Lima da Silva      | 19/11/2021               |

Ao clicar na solicitação, o sistema abre o detalhamento em duas abas "Detalhes e Tramites".

Na aba "detalhes" apresenta a solicitação realizada.

|                          |                                                                                    | DETALHES TRÂMITES                     |        |
|--------------------------|------------------------------------------------------------------------------------|---------------------------------------|--------|
| Visualização de S        | olicitação de Serviço                                                              |                                       | FECHAR |
| SOLICITAÇÃO 3            | EMPRESA SA POSPOROS CABOARDI                                                       | SOLICITANTE - Feblano Aperecido Coste |        |
| Departamento             | Cestão de processos e Qualidade                                                    |                                       |        |
| Expectativa de conclusão | 20/11/2021                                                                         |                                       |        |
| Assunto                  | Dúvides sobre aliquote de impostos                                                 |                                       |        |
| Descrição                | Bos tarde,<br>Por gentileza, orientar sobre aliquota de imposto, relação no anexo. |                                       |        |
|                          | Obrigado                                                                           |                                       |        |
| Meio de solicitação      | Web                                                                                |                                       |        |
| Anexos                   |                                                                                    |                                       |        |
|                          |                                                                                    |                                       |        |
|                          |                                                                                    |                                       |        |

#### Na aba "tramites" apresenta o detalhamento e as interações realizadas.

| Trâmites                                                                          |                                                | FECHAR                                   |
|-----------------------------------------------------------------------------------|------------------------------------------------|------------------------------------------|
|                                                                                   | Solicitação enviada por Fabiano Aparecido Cost | la                                       |
|                                                                                   | Sem análise                                    | Pablano Aparecido Costa 19/11/2021 12:52 |
| Prezado, Fabiano.                                                                 |                                                |                                          |
| Sua solicitação foi concluída e disponibilizado o documento no portal do cliente. |                                                |                                          |
| Concluído     Pableno Apr                                                         | arecido Costa 10/11/2021 13:10                 |                                          |
| Clique aqui e responda a pesquisa de satisfação.                                  |                                                |                                          |
|                                                                                   | Onvio 10/11/2021 13:10                         |                                          |
|                                                                                   |                                                |                                          |

# f) Afastamento de Empregado – Departamento Pessoal

Quando você "cliente" tiver a necessidade em solicitar afastamento de empregado

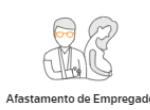

pode clicar no ícone vai abrir a tela que automaticamente vai apresentar as solicitações que foram registradas, para criar uma solicitação deve

clicar no botão esquerdo da sua tela.

Vai abrir tela para o devido preenchimento, a tela é bem dinâmica e autoexplicativa (tenha atenção no momento do preenchimento).

| Empregado                                  |                                                                        |
|--------------------------------------------|------------------------------------------------------------------------|
| •                                          | Quando fiver a necessidade entrar em                                   |
| Tipo de afastamento                        | contato com o depratamento pessoal                                     |
|                                            |                                                                        |
|                                            | R <u>N</u> V Consultoria Contabil.                                     |
| Data de afastamento - opcional Data da CAT |                                                                        |
| DD/MM/AAAA                                 |                                                                        |
| Тіро                                       |                                                                        |
| ◯ Típico                                   |                                                                        |
| Doença profissional ou do trabalho         |                                                                        |
| U Trajeto                                  |                                                                        |
| Número da CAT                              |                                                                        |
|                                            |                                                                        |
| Assunto                                    |                                                                        |
|                                            |                                                                        |
| Descriptio                                 |                                                                        |
| Descrição                                  |                                                                        |
|                                            |                                                                        |
|                                            |                                                                        |
|                                            |                                                                        |
| Expectativa de conclusão - opcional        |                                                                        |
| DD/MM/AAAA                                 |                                                                        |
|                                            |                                                                        |
|                                            |                                                                        |
| Arraste um arquivo aqui ou                 |                                                                        |
| Assim que concluíd                         | o o preenchimento, você terá as seguintes opções no canto              |
| superior lado direito:                     |                                                                        |
|                                            |                                                                        |
| Ao clicar no botão                         | , vai salvar o preenchimento e enviar o formulário para                |
| o departamento p                           | essoal do "Grupo <i>R</i> & <i>NV</i> ".                               |
|                                            |                                                                        |
| Ao clicar no botão                         | , o preenchimento será anulado e retornando para tela                  |
| principal.                                 |                                                                        |
| g) Lançamento de                           | rubricas na folha – Departamento Pessoal                               |
| As informações do                          | s apontamentos para folha de pagamento, você "cliente" pode            |
|                                            |                                                                        |
|                                            |                                                                        |
| disponibilizar esse                        | es dados através do ícone Lançamento de Rubricas na vai abrir tela que |

automaticamente vai apresentar os lançamentos que foram registrados, para realizar

um novo lançamento deve clicar no botão que estará no canto superior lado

esquerdo da sua tela, após selecionar o tipo de lançamento

PLR

Tipo de lançamento

| Competência                                                                                                   |
|----------------------------------------------------------------------------------------------------|
| , informar a competência do apontamento da folha no campo                                                     |
| Filtrar por                                                                                                   |
| necessário pode fazer o filtro por 🥝 Empregado 🔲 Contribuinte 🔲 Estagiário . Observe que                      |
| neste apontamento foi selecionado apenas o empregado e os outros estão sem                                    |
| seleção, pode também deixar todos os filtros selecionados.                                                    |
| Neste momento você "cliente" terá as seguintes opções para o apontamento dos                                  |
| eventos das folhas, sendo, Adicionar todos os funcionários (*) Adicionar funcionários (*) Excluir             |
| Na opção <sup>O Adicionar todos es funcionários</sup> vai trazer a relação de profissionais em tela por ordem |
| alfabética.                                                                                                   |
| Na opção <sup> </sup>                                                                                         |
| Qualquer uma dessas opções vai abrir a tela para o devido apontamento da variável                             |
| da folha de pagamento como "faltas, horas extras e outros (dependendo da                                      |

Concluído clicar no botão que estará no canto superior lado direito da sua tela, automaticamente o formulário será direcionado para o departamento pessoal do "Grupo *R*&*NV*".

Ao clicar no botão epreenchimento realizado vai ficar salvo como rascunho para continuar o preenchimento em um outro momento.

Ao clicar no botão cancelar o preenchimento será anulado e retornando para tela principal.

#### h) Solicitação Geral

Ao clicar no ícone

particularidade da empresa)".

Você "cliente" deve utilizar essa opção de solicitação para assuntos que estão fora da lista dos outros tipos de solicitações que estão disponíveis para você cliente.

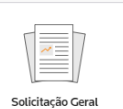

vai abrir a tela que automaticamente vai apresentar

as solicitações que foram registradas, para criar uma solicitação deve clicar no botão

Adicion

que estará no canto superior lado esquerdo da sua tela.

Vai abrir tela para o devido preenchimento, a tela é bem dinâmica e autoexplicativa (tenha atenção no momento do preenchimento). Concluído clicar no botão

que estará no canto superior lado direito da sua tela.

| artamento<br>ontábil  unto  sponibilizar o balancete contábil més 08/2021  crição  m dia, Banco está solicitando o balancete contábil da empresa referente ao período 08/2021. stele já agradeço. 1  ectativa de conclusão - opcional  V11/2021  Arraste um arquivo aqui ou  PROCURIAR AROUNDO 1 | dicionar Solicitação Geral para:                                                                |       | ADICIONAL |
|----------------------------------------------------------------------------------------------------|-------------------------------------------------------------------------------------------------|-------|-----------|
| antâbil   unto  sponibilizar o balancete contâbil mês 08/2021  crição  m dia, Banco está solicitando o balancete contâbil da empresa referente ao período 08/2021. sede já agradeço.  t.  timo Coste 100  ectativa de conclusão - opcional  H11/2021  ERECURAR ARQUINO )                         | lepartamento                                                                                    |       |           |
| unto sponibilizar o balancete contábil més 08/2021 crição mridia, Bano está solicitando o balancete contábil da empresa referente ao período 08/2021. sode já agradeço. t, bisee Costa ICD ectativa de conclusão - opcional W11/2021  Arraste um arquivo aqui ou PROCURAR ARRAVINO )             | Contábil                                                                                        | •     |           |
| sponibilizar o balancete contábil mês 08/2021<br>scrição<br>am dia,<br>Banco está solicitando o balancete contábil da empresa referente ao período 08/2021.<br>stele já agradeço.<br>1.<br>ectativa de conclusão - opcional<br>H11/2021                                                          | ssunto                                                                                          |       |           |
| crição<br>om dia,<br>Banco está solicitando o balancete contábil da empresa referente ao período 08/2021.<br>este já agradeço.<br>t.<br>time<br>ectativa de conclusão - opciono/<br>W11/2021                                                                                                    | Disponibilizar o balancete contábil mês 08/2021                                                 |       |           |
| om dia,<br>Banco está solicitando o balancete contábil da empresa referente ao período 08/2021.<br>este já agradego.<br>1<br>bilinao Conta ICD<br>ectativa de conclusão - opciono/<br>I/11/2021                                                                                                  | Pescrição                                                                                       |       |           |
| esde já agradeço.                                                                                                    | Bom dia,<br>O Banco está solicitando o balancete contábil da empresa referente ao período 08/2/ | .021. |           |
| ectativa de conclusão - opcional<br>V11/2021                                                                                                    | Desde já agradeço.<br>Att.                                                                      | •     |           |
| Arraste um arquivo aqui ou                                                                                                    | Expectativa de conclusão - opcional                                                             |       |           |
| Arraste um arquivo aquí ou                                                                                                    | 19/11/2021                                                                                      |       |           |
| Arraste um arquivo aquí ou                                                                                                    |                                                                                                 |       |           |
| Arraste um arquivo aqui ou                                                                                                    |                                                                                                 |       |           |
|                                                                                                    | Arraste um arquivo aqui ou<br>PROCURAR ARQUIVO >                                                |       |           |

Após clicar no botão "adicionar", essa solicitação vai aparecer na sua tela neste formato: Observe que está com a situação "sem análise", porque você acabou de criar a solicitação. Porém, essa já consta disponível no painel do departamento pessoal.

#### i) Protocolos - Geral

Quando você "cliente" tiver a necessidade em consultar protocolos de documentos

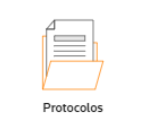

vai abrir a tela

que foram disponibilizados para você, utilizar o ícone 🗕

para consulta, assim que preencher os campos solicitados e fazer a pesquisa vai aparecer os protocolos em tela.

| Protocolos de Documen   | tos Armazenados       |                    |                          |            |                |                                    |                     |
|-------------------------|-----------------------|--------------------|--------------------------|------------|----------------|------------------------------------|---------------------|
| Data inicial - Opcional | Data final - Opcional | Visualizado        | Palavra-chave - Opcional |            |                |                                    |                     |
| 01/08/2021              | 18/08/2021            | TODOS SIM NÃO      |                          | PESQUISAR  |                |                                    |                     |
| TIVOS   EXCLUÍDOS       |                       |                    |                          |            |                |                                    |                     |
|                         |                       |                    |                          |            |                |                                    | = @                 |
| Pasta                   |                       | Arquivo            |                          | Vencimento | Publicado por  | Data de publicação Visualizado por | Data de visualizaçã |
| Financeiro              |                       | ARQUIVO TESTE.docx |                          |            | Roberto Cabeji | 10/08/2021 14:44:53 Fabiano Costa  | 11/08/2021 14:52:52 |